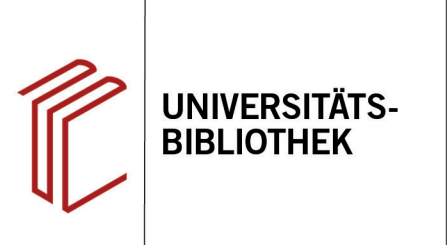

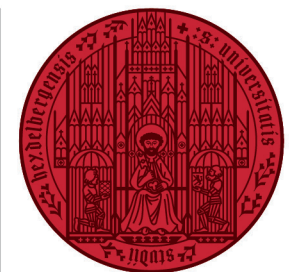

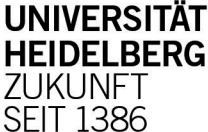

# Handout zur Datenbank: Juris - das Rechtsportal

Inhalt: Das Rechtsportal juris bietet Ihnen eine umfangreiche Sammlung an gerichtlichen Entscheidungen, Gesetzen, Normen sowie Literaturnachweisen aus allen Rechtsgebieten und ergänzt diese um Zeitschriften, Kommentare und Arbeitshilfen von Partner-Verlagen im Volltext (z. B. Dr. Otto Schmidt, Erich Schmidt, De Gruyter, C.F. Müller, etc.). Anbieter: Juris GmbH Zugang: www.ub.uni-heidelberg.de > Datenbanken > Rechtswissenschaft > TOP-Datenbanken: Juris - das Rechtsportal

fen, Gesetzen, Gericht S zeichen. Fundstelle, etc. una eent im gesamten Dokumentenbestand. Mehrere Suchbegriffe werden automatisch durch den Operator "UND" verknüpft.

- 1. Als Einschränkungsmöglichkeiten stehen Ihnen zur Verfügung:
- 2. Auswahl bestimmter Dokumentkategorien bzw. -typen (z. B. Rechtsprechung, Vorschriften, Kommentare).
- 3. Filtermöglichkeit nach Rechtsgebiet, Region, Themengebiet oder Produkt (z. B. Staudinger Online, Deutsches Gesetzesportal).
- 4. Schnellzugriff auf passende Dokumente nach erfolgter Suche. (z.B. Normen, Kommentierungen).
- 5. Sie können die Trefferliste nach Relevanz, Datum oder Dokumenttyp sortieren.

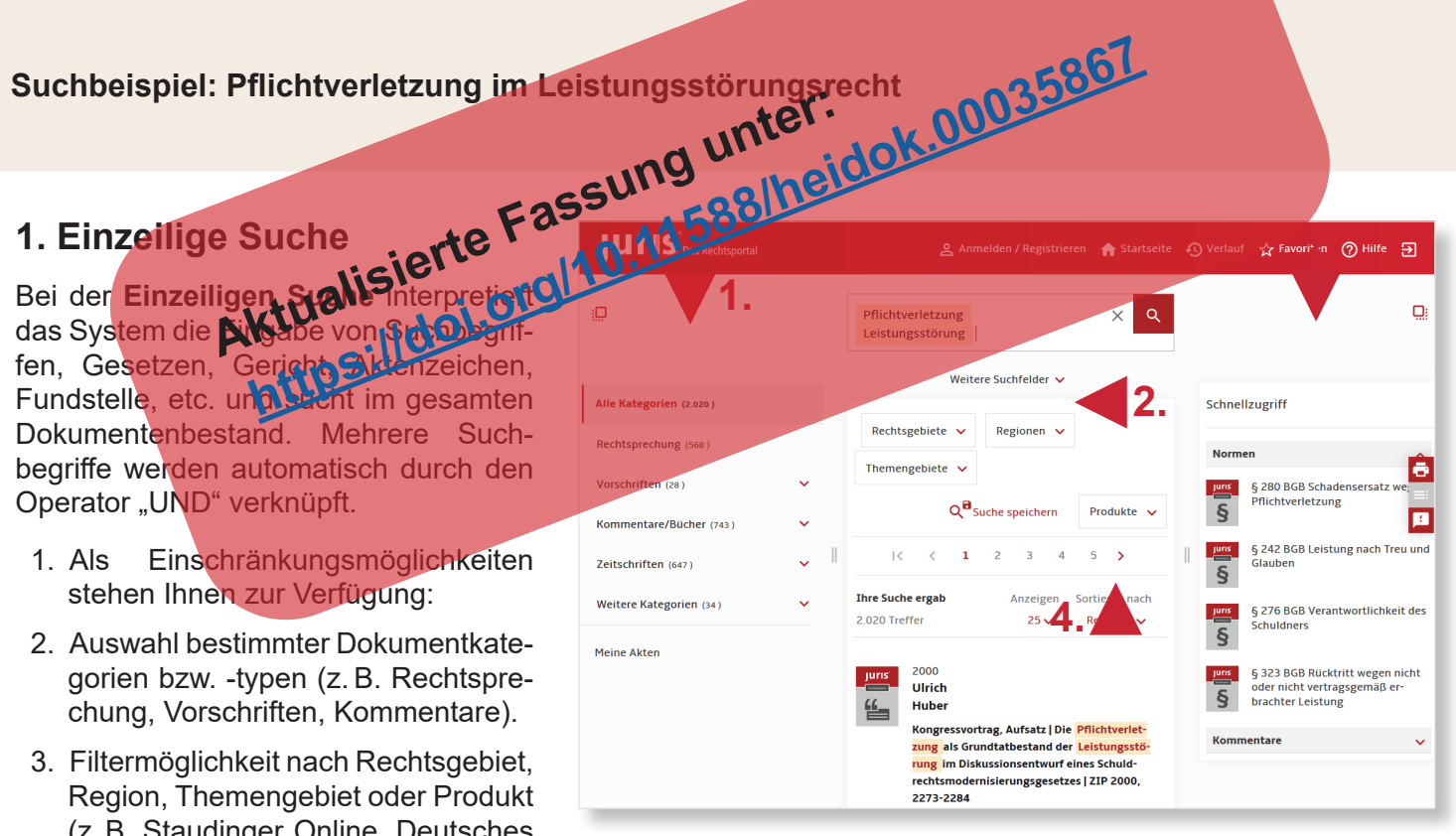

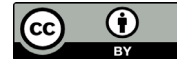

### 2. Weitere Suchfelder

Juris bietet Ihnen hier die Möglichkeit, Suchkriterien für eine **präzise Suche** in einer differenzierten Suchmaske mit den gängigsten Suchkriterien (z. B. Norm, Gericht, Fundstelle, Datum) einzugeben, die mit Hilfe der Boole`schen Operatoren (oder, nicht, und) logisch verknüpft werden können. Mouse-Over-Funktionen geben Eingabehilfen zu den einzelnen Suchfeldern.

Nach Registrierung können Sie die Suchfelder durch weitere Suchfelder ergänzen und personalisieren (**Persönliche Suchfelder**).

**Tipps:** Geben Sie Wörter im "Text"-Feld in ihrer grammatikalischen Grundform ein (Substantive im Singular, Verben im Infinitiv). Verwenden Sie dabei nur sinntragende, problembeschreibende Begriffe. Geben Sie Operatoren in Großbuchstaben ein.

## 3. Detailansicht

Nach Durchführung einer Suche zeigt Ihnen die **Trefferliste** diejenigen Dokumente an, die sich zu einer Suchanfrage qualifiziert haben.

- Je nach Dokumenttyp (z. B. Urteil, Zeitschrift) stehen Ihnen nach Aufruf eines Treffers der Volltext oder ein Abstract (Literaturnachweis) zur Verfügung.
- Die Trefferanzeige enthält wesentliche Kerninformationen zu den Inhalten der gefunden Dokumente sowie weitere Fundstellen und Zitierungen.
- Sie können Dokumente als PDF herunterladen, ausdrucken oder als E-Mail verschicken.

| JURIS Das Rechtsportal              |   | د Anmelden / Registrieren | 🛛 🏫 Startseite 🕠 Verlauf 🕁 Favori | ten ⑦ Hilfe <del>[</del> |
|-------------------------------------|---|---------------------------|-----------------------------------|--------------------------|
| 0                                   |   |                           |                                   | ٩                        |
|                                     |   | Weite                     | ere Suchfelder 🔨                  |                          |
| Alle Kategorien (6.491.518)         |   | Text Pflic                | chtverletzung Leistungsstörung    |                          |
| Rechtsprechung (1.557.209)          |   | Norm                      |                                   |                          |
| Vorschriften (2.401.802)            | ~ | Autor/Gericht             |                                   |                          |
| Kommentare/Bücher (685.694)         | ~ | Fundstelle                |                                   |                          |
| Zeitschriften (1.623.554)           | ^ | Datum 201                 | 5 bis 2020                        |                          |
| Zeitschriften (Volltexte) (601.654) |   | Beitragstyp ggf           | f. auswählen 🗸                    |                          |
| Literaturnachweise (1.021.900)      |   | Titel                     |                                   |                          |
| Weitere Kategorien (223.259)        | ~ | Persönli                  | che Suchfelder 📫                  |                          |

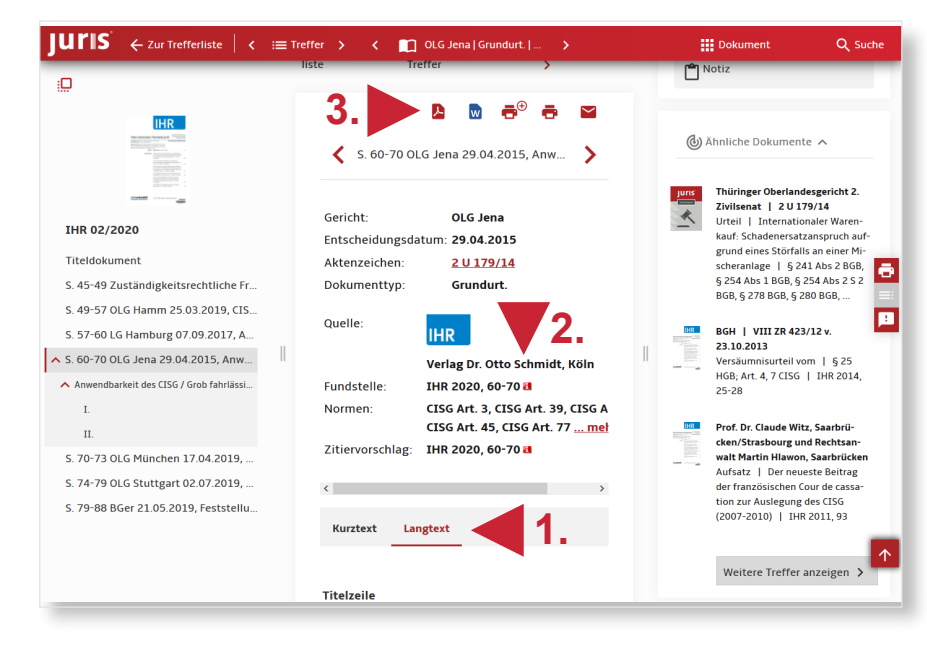

### Suchtipps zusammengefasst

zu viel gefunden?

Eingrenzungsmöglichkeiten durch **Weitere Suchfelder**, Auswahl von **Dokumentkategorien** am linken Seitenrand oder **Filter** unterhalb der Suchleiste nutzen.

• zu wenig gefunden? Allgemeinere Suchbegriffe in der einzeiligen Suchmaske verwenden.

Weitere Hilfestellungen sowie eine Kurzanleitung finden Sie unter: https://www.juris.de/jportal/portal/page/fshelp.psml?cmsuri=/hilfe/de/ep/start\_hilfeseiten\_ein\_portal.jsp